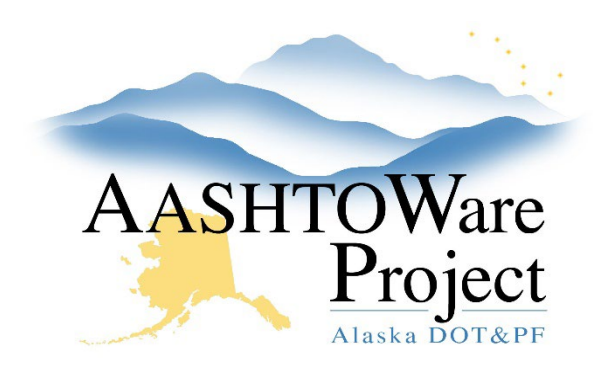

QUICK REFERENCE GUIDE:

# Add an Owner Operator

#### **Background:**

DOT project staff has identified an Owner Operator working on the Contract, and the Owner Operator is in AASHTOWare as a Vendor. If the Vendor is NOT in AASHTOWare, advise the Vendor to follow the steps to get on the AASHTOWare Vendor List, outlined on the Contractors tab of https://dot.alaska.gov/aashtoware/.

#### Roles:

Construction Project Engineer, Construction Office Engineer

## Navigation:

Civil Rights & Labor > Contracts > Contract

- 1. Click the **Subcontracts** hyperlink at the top of the screen.
- 2. Click the Subcontract Row Action Menu and select Add.
- Enter a Subcontractor Number beginning with O/O (Within a contract each subcontract and O/O will need to have a unique Subcontract Number).
- 4. Begin to type the contractor's name in the **Vendor** autocomplete and select the contractor when their name populates.
- 5. Choose *OO Owner Operator* from the **Subcontract Type** dropdown.
- 6. Enter today's date in the **Sub Cert Received Date** field.
- 7. In the Work Classifications collapsible, toggle the **Name** dropdown to *D-Default*.

- 8. Enter a **Parent Subcontractor Number** if you are entering an Owner Operator who is working for a subcontractor (not the Prime).
- 9. Do NOT populate the Subcontract Total for Self Cert field for Owner Operators.
- 10. Click Save.

## Next Step:

N/A

If you need further assistance, please contact your Module Admin Updated February 2025